## Odak Yardımcısının Kullanılması

Odaklanan süje, daha hassas odak için renkli olarak çerçeve içine alınır.

1 Menüyü görüntülemek için 🗐 üzerine dokunun.

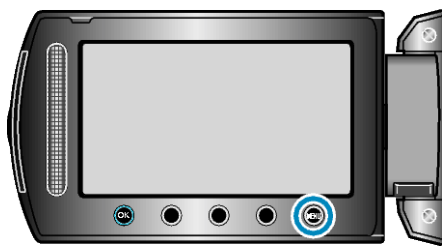

2 "MANUEL AYAR,,'i seçip 🐵 üzerine dokunun.

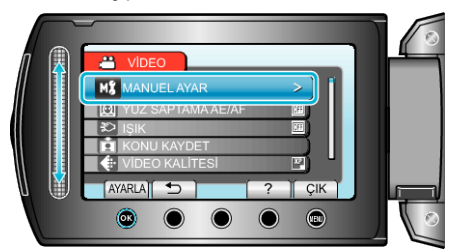

3 "FOKUS YARDIMI,,'i seçip 🛞 üzerine dokunun.

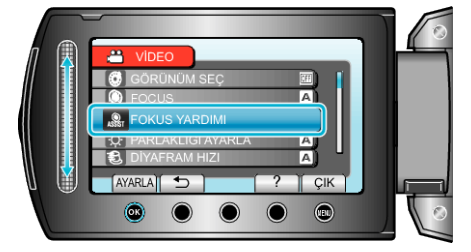

**4** Odağı kaydırıcı ile ayarlayın.

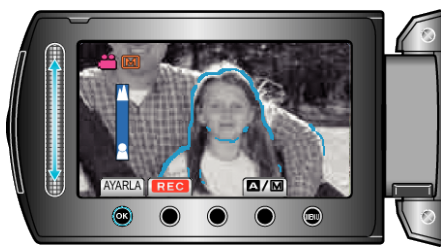

- Uzaktaki bir süjeye odaklanmak için yukarı doğru kaydırın.
- Yakındaki bir süjeye odaklanmak için aşağı doğru kaydırın.
- 5 Onaylamak için 🛞 üzerine dokunun.

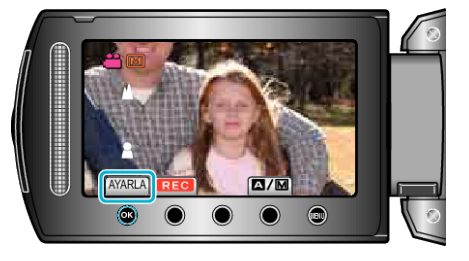

## NOT:-

 Odaklanan süjenin çerçevesi seçilen renkte görüntülendiğinde, görüntü siyah beyaz olur. Eğer görülmesi zor ilse çerçeve rengini değiştirin.